### 支出收回書編製說明

一、編製原則:

各支用機關於當年度公務預算內已支出款項收回、經核准保留有案之應付歲 出款在核准保留年度內支付之款項收回或墊付案支付款項收回,例如:收回 離職人員溢領薪資等。

二、公務預算支出收回書製作、查詢及註銷流程:

(一)製作公務預算支出收回書:

1. 進入新版公庫服務網選取「表單製作」→「公務預算支出收回書」→「新表

單」製作支出收回書。

| 表單製作▲                  | 即時公告                   |          |
|------------------------|------------------------|----------|
| 公務預算收入繳款書<br>公務預算支出收回書 | ▶ 公務預算支出收回書暫存清單        | _        |
| 公務預算收入退還書              |                        | 新表單      |
| 公務預算收入退還書(無表單)         | L                      |          |
| 收入轉正通知書                | NO ▲ 會計年度 🔶 細項筆數 🔶 總金額 | \$       |
| 收入轉正通知書(無表單)           | ž                      | <br>沒有資料 |
| 收支轉正通知書                | 共0筆                    |          |
| 收支轉正通知書(無表單)           |                        |          |

### 2. 系統自動帶出使用者機關代號及名稱。

| 會計年度      | 113                                   | •     | 預算年度 | 113 |
|-----------|---------------------------------------|-------|------|-----|
| 支用機關代號及名稱 | 23502桃園市政府財政局                         | -     |      |     |
| 預算科目代號及名稱 | 請輸入或選擇預算科目                            | •     |      |     |
| 墊付款案號     | <mark>無墊付款案號</mark><br>(科目代號或墊付款案號需擇─ | -選取值) |      |     |

3. 預算科目代號及名稱: (預算科目與墊付案號只可二擇一輸入)

輸入或選取原付款憑單支用之預算科目,當年度預算科目會直接匯入系統無須 新增,另屬收回保留款科目者,請洽本府財政局集中支付科新增保留科目(分 機 5512~5516)。

| 會計年度      | •                                                                                                | 預算年度                                                 | 113 |
|-----------|--------------------------------------------------------------------------------------------------|------------------------------------------------------|-----|
| 支用機關代號及名稱 | 23502机圈市政商财政局 👻                                                                                  |                                                      |     |
| 預算科目代號及名稱 | 113340502010801101005一般行政 - 行政管理 💌                                                               |                                                      |     |
| 整付款案號     | 精制人取獲得計算符目<br>113340502010801101005一般行政 - 行政管理 - 人員維<br>113340502010801101505一般行政 - 行政管理 - 人員維持要 | 持 <b>费*人事费</b> -政務人員待遞-政務人員待遞<br>8*人事費-法定缅利人員待遞-跋現待還 | *   |
| 所屬款項年月    | 113340502010801102005一般行政 - 行政管理 - 人員維持費<br>113340502010801103005一般行政 - 行政管理 - 人員維持費             | 1*人事費 - 約聘僅人員待遇 - 約聘人員酬金<br>1*人事費 - 獎金 - 考績獎金        |     |
| 原支付金額     | 113340502010801103015一般行政 - 行政管理 - 人員維持費<br>113340502010801103525一般行政 - 行政管理 - 人員維持費             | 【*人事費-獎金-年終工作獎金<br>【*人事費-其他給與-休假補助                   |     |
| 收回金額      | 113340502010801104005一般行政。行政警理。人員維持費<br>113340502010801104010一般行政。行政管理。人員維持費                     | \$*人事費 - 加班費 - 超時加班費<br>\$*人事費 - 加班費 - 朱休假加班費        |     |
| 付款憑單編號    | 113340502010801105010一般行政 - 行政管理 - 人員維持費<br>113340502010801105505一般行政 - 行政管理 - 人員維持費             | 1*人事費-退休離戰儲金-公務人員提撥金<br>1*人事費-保險-儲保保險補助              |     |

4. 墊付案號:(科目代號或墊付款案號需擇一選取)

若系統無所需之墊付案號時,請洽本府財政局集中支付科新增墊付案號。

| 會計年度      | <b>113</b> ▼                                   | 預算年度 | 113 |
|-----------|------------------------------------------------|------|-----|
| 支用機關代號及名稱 | 23502桃園市政府財政局                                  |      |     |
| 預算科目代號及名稱 | 請輸入或選擇預算科目    ▼                                |      |     |
| 墊付款案號     | <ul><li>Ⅰ</li><li>(科目代號或墊付款案號需擇一選取值)</li></ul> |      |     |

- 5. 正確輸入支出收回書各欄位資料:
  - (1)「所屬款項年月」:原付款憑單支付之年(會計年度)、月(不得超逾當 年度),在款項未實際撥付情形下,倘須辦理支出收回,請考慮實際作 業情況,於款項撥付入帳後再行收回。(※注意薪資提早作業之情形)
  - (2)「原支付金額」:按原支付之付款憑單<u>總金額</u>填寫。
  - (3)「收回金額」:按實際收回數填寫,與原支付款項金額不一定相同,但 不得大於原支付款項金額。
  - (4)「付款憑單編號」:按確實按原支付款項之付款憑單編號(共15碼)填寫。
  - (5)「繳款人」:按實際繳回者之姓名或繳回機關之名稱填寫。
  - (6)「繳款人電話」:按繳回者或繳回機關之電話分機填寫。
  - (7)「收回理由及其他應行說明事項」:將收回之理由摘要敘述,例如:收回000離職溢領薪資、收回00月公保機關補助款……等。
  - (8)支出收回書之預算科目同時存在經資門者,請於「收回理由及其他應行說明事項」欄位註記擬收回之經資門別。
  - (9)點選「新增細項」完成登打。

| 會計年度          | 113                                             | •                                                                                                    | 預算年度  | 113                             | • |
|---------------|-------------------------------------------------|----------------------------------------------------------------------------------------------------|-------|---------------------------------|---|
| 支用機關代號及名稱     | 23502桃園市政府財政局                                   | •                                                                                                    |       |                                 |   |
| 預算科目代號及名稱     | 113340502010801101005一般行政 - 行政管理                | •                                                                                                    |       |                                 |   |
| 墊付款案號         | 無整付款案號<br>(科目代號或墊付款案號需擇一選取)                     | <ul><li>●</li><li>●</li></ul> |       |                                 |   |
| 所屬款項年月        | 113.04.03                                       | 31                                                                                                    |       |                                 |   |
| 原支付金額         | 850000                                          |                                                                                                    |       |                                 |   |
| 收回金額          | 2000                                            |                                                                                                    |       |                                 |   |
| 付款憑單編號        | 502651130100007                                 |                                                                                                    |       |                                 |   |
| 繳款人           | 陳OO<br>(長度上限為 15 中文字 或 30英數字                    | 르)                                                                                                    | 繳款人電話 | 03-3322101#5512<br>(長度上限為16英數字) |   |
| 收回理由及其他應行說明事項 | 收回溢領薪資<br>常用辭句 無常用辭句                            |                                                                                                    | •     |                                 |   |
|               | (長度上限 180中文字、 360英數字                            | 三或 10                                                                                                    | 行内)   |                                 |   |
|               | 回 · 同 · 回 · 利 · 1 / 4 · 固 甲 乂 子 或 348 · 固 英 要 · | <del>7</del>                                                                                                    |       |                                 |   |
|               |                                                 | 新増細項                                                                                                    | 清除細項  |                                 |   |

6. 再次確認資料無誤:

再次確認登打資料是否有誤,可點選「修改」或「刪除」修正內容,正確無誤則 點選「存檔後預覽」。

※尚未編輯完成之支出收回書,可點選「暫存」存放於暫存清單中,以利編輯或刪 改。

|        | 細項輸入結果    |                   |                                                                                  |       |                     |                           |   |                            |             |           |
|--------|-----------|-------------------|----------------------------------------------------------------------------------|-------|---------------------|---------------------------|---|----------------------------|-------------|-----------|
| N<br>O | 款項所屬年月    | 支用機關代號及名稱         | 原支出科目代號及名<br>稱<br>(墊付款案號)                                                        | 原支付金額 | 付款慿單编號              | 收回金額                      |   | 繳款人及電話                     | 收回理由及其他說明事項 | 編輯/刪<br>除 |
| 1      | 113.04.03 | 23502<br>桃園市政府財政局 | (1)334050201080110<br>1005<br>一般行政 - 行政管理<br>- 人員維持費人事費<br>- 政務人員待遇 - 政<br>務人員待遇 |       | 5026511301<br>00007 | 5026511301<br>00007 2,000 |   | 陳OO<br>03-3322101#55<br>12 | 收回溢領薪資      | 編輯        |
| 合言     | †:2,000   |                   |                                                                                  | 暫存    | 存檔後預覽               | 取消                        | _ |                            |             |           |

7. 製單完成:

### 點選「製單」製作表單 →「列印 PDF」列印紙本。

| Ľ        | 表單製作-                    | 公務預算支出收           | 如書預                                                            | 覽    |                        |        |                 |                            |        |  |  |  |
|----------|--------------------------|-------------------|----------------------------------------------------------------|------|------------------------|--------|-----------------|----------------------------|--------|--|--|--|
| 會計年度 113 |                          |                   |                                                                |      |                        |        |                 |                            |        |  |  |  |
| N<br>O   | 款項所屬年月 支用機關代號及名稱 (基付款案號) |                   |                                                                | 收回金額 | 付款憑單編號                 | 繳款人及電話 | 收回理由及其他說明事項     |                            |        |  |  |  |
| 1        | 113.04.03                | 23502<br>桃園市政府財政局 | 111334050201080110100<br>- 行政管理 - 人員維持費<br>政務人員待遇 - 政務人員待<br>0 |      | 05一般行政<br>*人事費 -<br>待遇 | 2,000  | 502651130100007 | 陳OO<br>03-3322101#551<br>2 | 收回溢領薪資 |  |  |  |
|          |                          | 合計                |                                                                |      | 2,000                  |        |                 |                            |        |  |  |  |
|          |                          | 填發機               | 嗣                                                              |      | 桃園市政府財政局               |        |                 |                            |        |  |  |  |
|          | 填單人                      |                   |                                                                |      | 陳OO                    |        |                 |                            |        |  |  |  |
|          |                          |                   |                                                                |      | 製單                     | 返回新表單  | 回暫存清單           |                            |        |  |  |  |

|       |                      | 製單成功!!    |
|-------|----------------------|-----------|
| 單據流水號 | 11320157235020000005 |           |
| 鋿帳編號  | 13889130142524       |           |
|       | 列印PDF                | 新表單 回暫存清單 |

### 8. 列印支出收回書:

#### 會計年度 113 桃園市市庫支出收回書 1132015723502000005 \*13889130142524 2000 原 支 付 款 項 缴款人或 收回金額 支用機關 科目代號及名稱 款項所 繳款機關 金額 付款憑單編號 屬年月 代號及名稱 (墊付款案號) 113340502010801101005 23502床0003-23502 50265113010000 桃園市政府财政局 一般行政—行政管理—人員維 3322101#5512 850,000 2,000 持費\*人事費-政務人員待遇 113.04 -政務人員待遇 金額 新臺幣(大寫) 貳仟元整 23502桃園市政府財政局 收回理由及其他應行說明事項 機關代號及名稱 收款市庫 收回溢領薪資 陳〇〇:03-3322101#5512 填發人姓名及电话 主(會)計 主管 填發日期 中華民國113年04月03日 由繳款人或繳款機關收執(現金繳款請另索取繳費證明單(小白單)) 第一聯 收據 ※請繳款(人)機關先按盧線撕開

請於「主(會)計」、「主管」欄位加蓋主(會)計及主管<u>職章</u>。

(二)支出收回書查詢:

1. 點選「表單查詢」→「支出收回書查詢」→輸入查詢條件(日期或銷帳編號) →「查詢」。

※若以銷帳編號查詢,其他條件可不用輸入即可查詢該表單。

| 表單製作    ▼  | 即時公告                    |                                       |
|------------|-------------------------|---------------------------------------|
| 表單查詢       |                         |                                       |
| 收入繳款書查詢    | <b>心</b> 支出收回書查詢        |                                       |
| 支出收回書查詢    |                         |                                       |
| 轉正通知書查詢    | 銷帳編號                    |                                       |
| 全機關收入繳款書查詢 |                         | 右以弱限編號笪詞,                             |
| 全機關支出收回書查詢 | 單據流水號                   | 起                                     |
| 全機關收入退還書查詢 | 古出版同書通知                 |                                       |
| 全機關轉正通知書查詢 |                         | 所有確調                                  |
| 表單註銷       | 支出收回書日期                 | 繁單日期 ▼ 起 113.04.03 31 迄 113.04.03 31  |
| 舊公庫收入繳款書查詢 |                         | *日期範圍不可大於45天                          |
| 酱公庫支出收回書查詢 | 表留所屬機關                  |                                       |
| 茜公庫轉正通知書查詢 | 100 mm / 11 mm / 200 mg | ● ● ● ● ● ● ● ● ● ● ● ● ● ● ● ● ● ● ● |
| 集中支付支票 🔹   | 填單人姓名                   |                                       |
| 匯款(授扣)作業 ▼ | 支出收回書狀態                 |                                       |
| 報表作業 ▼     |                         |                                       |
| 專款專戶       | 原支用機關代碼                 |                                       |
| 預算科目作業 ▼   | 明細科目代碼                  |                                       |
| 墊付款案號    ▼ | 40h #A                  |                                       |
| 個人辭彙維護     | ·成(形)//                 |                                       |
| 使用者資料      | 明細收回金額                  |                                       |
| 繳費帳務管理系統 ▼ | 繳款方式                    | Kata                                  |
|            |                         | 若選取繳款方式,須注意收入繳款書狀態!!                  |
|            |                         |                                       |
|            | 支出收回書來源<br>☑所有來源        | ☑─般表單                                 |
|            |                         | •                                     |
|            |                         |                                       |
|            |                         | 「「「」「」「」「」「」「」」「」」「」」「」」「」」」          |

# 2. 顯示查詢結果,點選「銷帳編號」連結,可開啟PDF檔再次執行列印。

| Ľ  | 支出收回書                                                                                                    | 渣詢編     | ま果                        |       |           |               |    |                  |                   |                                                                       |                 |       |     |     |         |       |
|----|----------------------------------------------------------------------------------------------------|---------|---------------------------|-------|-----------|---------------|----|------------------|-------------------|-----------------------------------------------------------------------|-----------------|-------|-----|-----|---------|-------|
| ,  | ▶點選銷帳編號即                                                                                                    | 可開啟PI   | DF表單・                     |       |           |               |    |                  |                   |                                                                       |                 |       |     |     |         |       |
| 每  | 毎頁 100 ♥ 筆                                                                                                    |         |                           |       |           |               |    |                  |                   |                                                                       |                 | 搜     | [尋: |     |         |       |
| N  | □<br>□<br>□<br>□<br>□<br>□<br>□<br>□<br>□<br>□<br>□<br>□<br>□<br>□<br>□<br>□<br>□<br>□<br>Ⅲ<br>□<br>□<br>Ⅱ<br>↓<br>□<br>□<br>□<br>□<br>□<br>□<br>□<br>□<br>□<br>□<br>□<br>□<br>□<br>□<br>□<br>□ | 水號<br>識 | <mark>●</mark> 會計<br>● 年度 | 總金額   | ◆ 製單日期    | 填單人           | \$ | 狀態 ♦             | 原支用機關             | , 預算科目                                                                | ¢               | 明細金額  | \$  | 繳款人 | 說明事項    | ni ♦  |
|    | 11320157235<br>1 13889130                                                                                                    | 020000  | 005 113                   | 2,000 | 113.04.03 | 桃園市政府財<br>陳〇〇 | 政局 | 已製單<br>113.04.03 | 23502<br>桃園市政府財政局 | 113340502010801101<br>一般行政 - 行政管理 - 、<br>維持費*人事費 - 政務人<br>待遇 - 政務人員待遇 | .005<br>人員<br>員 | 2,000 |     | 陳00 | 收回溢領薪資  | lunca |
| 編  | 總額:2,000                                                                                                    |         |                           |       |           |               |    |                  |                   | 本頁金額合計:2,000                                                          |                 |       |     |     |         |       |
| 間談 | 顛示1到1筆,;                                                                                                    | ₹1筆     |                           |       |           |               |    | ョ上─頁             | 重新查詢              |                                                                       |                 |       |     |     | 上一頁 1 7 | ≂─頁   |

(三)支出收回書註銷:

1. 點選「表單查詢」→「表單註銷」→ 輸入表單製單日期→「查詢」。

| 表單查詢     ▲ |                                        |             |                |                         |
|------------|----------------------------------------|-------------|----------------|-------------------------|
| 收入繳款書查詢    | ■                                      |             |                |                         |
| 支出收回書查詢    | ALL 18 / 18 1                          |             |                |                         |
| 轉正通知書查詢    | 政则···································· |             |                |                         |
| 全機關收入繳款書查詢 | 單據流水號                                  | 起           | 运              |                         |
| 全機關支出收回書查詢 | <b>丰</b> 留制留日期                         | ±0          |                | (Compared on the second |
| 全機關收入退還書查詢 | · 秋平 秋平 □ 万]                           | 超 113.04.03 | 31 2 113.04.03 | 31                      |
| 全機關轉正通知書查詢 | 單據別                                    | 全部單據        | •              |                         |
| 表單註銷       |                                        |             | 1              |                         |
| 舊公庫收入繳款書查詢 |                                        |             |                |                         |
| 舊公庫支出收回書查詢 |                                        |             | <b>查</b> 詢     |                         |

# 2. 對欲註銷表單點選「註銷」→「確定」。

| ▶ 表             | 長單註銷查詞 | 间結果           |                   |       |       |          |          |       |           |           |                |     |         |
|-----------------|--------|---------------|-------------------|-------|-------|----------|----------|-------|-----------|-----------|----------------|-----|---------|
| 每頁 5            | 50 ~ 筆 |               |                   |       |       |          |          |       |           |           | 搜尋:            |     |         |
| NO <sup>®</sup> | 單據別 ♦  | 銷帳編號          | ● 單據流水號           | ¢     | 來源別 ♦ | 會計年<br>度 | 細項筆<br>數 | 總金額 🍦 | 填單日期      | 製單日期      | 填單人            | \$  | 註銷      |
| 1               | 支出收回書  | 1388913014252 | 4 113201572350200 | 00005 | 一般表單  | 113      | 1        | 2,000 | 113.04.03 | 113.04.03 | 桃園市政府財政<br>陳00 | 20月 | 註銷      |
| 顯示1             | 到1筆,共  | 1筆            |                   |       |       |          |          |       |           |           |                | 上一  | 頁 1 下一頁 |
|                 |        |               |                   |       | □L-   | 頁重       | 新查詢      |       |           |           |                |     |         |

## 3. 輸入註銷原因後 → 「送出」→ 「確定」。

| ß   | 表單註銷原因  |                      |
|-----|---------|----------------------|
| *   | 請填寫註銷原因 |                      |
| 翁   | 的長編號    | 13889130142524       |
|     | 量據流水號   | 11320157235020000005 |
| 肥   | 長單製單日期  | 113.04.03            |
| THE | 長單金額    | 2,000                |
| 均   | 真單人     | 桃園市政府財政局 陳〇〇         |
| 110 | 拄銷原因    | 登打錯誤   尚可輸入36字       |
|     |         | 送出一回直夠頁              |

# 4. 點選下方「回查詢頁」,顯示表單狀態為[已註銷]。

| ß                  | <b>飞</b> 支出收回書查詢結果                   |                    |       |           |                 |                  |                   |                                                                            |       |     |          |    |  |  |  |
|--------------------|--------------------------------------|--------------------|-------|-----------|-----------------|------------------|-------------------|----------------------------------------------------------------------------|-------|-----|----------|----|--|--|--|
| ★ 點趨夠帳編號即可開啟PDF表單・ |                                      |                    |       |           |                 |                  |                   |                                                                            |       |     |          |    |  |  |  |
| 每頁                 | 100 ~ 筆                              |                    |       |           |                 |                  |                   |                                                                            | 扬     | 搜尋: |          |    |  |  |  |
| NÖ                 | 單據流水號<br>銷帳編號                        | ●<br>●<br>年度       | 總金額   | ◆ 製單日期+   | 填單人 ◆           | 狀態 🗍             | 原支用機關 ♣           | 預算科目                                                                       | 明細金額  |     | 說明事項     | \$ |  |  |  |
| 1                  | 113201572350200000<br>13889130142524 | <sup>105</sup> 113 | 2,000 | 113.04.03 | 桃園市政府財政局<br>陳〇〇 | 已註鎖<br>113.04.03 | 23502<br>桃園市政府財政局 | 113340502010801101005<br>一般行政 - 行政管理 - 人員<br>維持費*人事要 - 政務人員<br>待遇 - 政務人員待遇 | 2,000 | 陳〇〇 | 收回溢領薪資   |    |  |  |  |
| 總金                 | 額:2,000                              |                    |       |           |                 |                  |                   | 本頁金額合計:2,000                                                               |       |     |          |    |  |  |  |
| 顯示                 | 1到1筆,共1筆                             |                    |       |           |                 | 回上一頁             | 重新查詢              |                                                                            |       |     | 上一頁 1 下- | 一頁 |  |  |  |